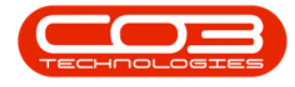

We are currently updating our site; thank you for your patience.

We are currently updating our site; thank you for your patience.

# **BPO2 SERVICES**

# **START A SERVICE**

After the services are installed, they must be started in the server's

#### Administrative Tools > Services.

If the server is shut down (planned / unexpected), the services must be **re-started**. This issue can be minimized by setting the service start up type to 'Automatic (Delayed Start)'.

The service may fail due to an error raised by the application. Check the relevant application's log files, resolve the error and then restart the service.

Access: Windows > Administrative Tools > Services

## **START A SERVICE**

- 1. Click on the **Search** icon on your taskbar.
- 2. Search for Control Panel.
- 3. Click on Control Panel.

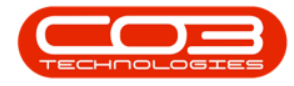

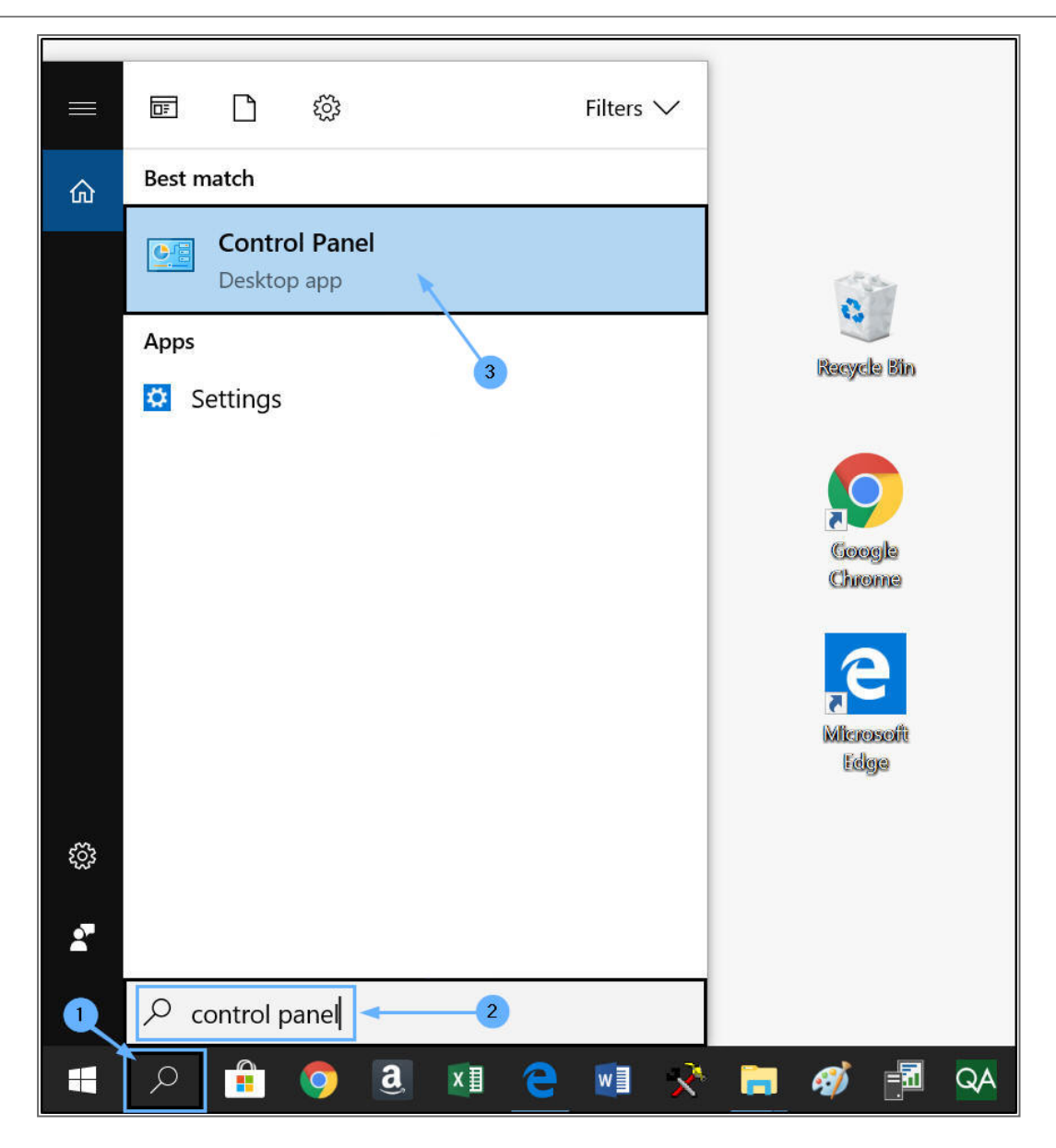

The All Control Panel Items screen will be displayed.

• Click on Administrative Tools.

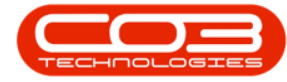

#### Start a Service

| II Control Panel Items      | - 🗆 X                           |                                        |  |
|-----------------------------|---------------------------------|----------------------------------------|--|
| ← → → ↑ 🖭 > Control Panel   | All Control Panel Items         | Search Control Panel                   |  |
| Adjust your computer's sett | View by: Small icons -          |                                        |  |
| tools                       | AutoPlay                        | 😻 Back up and Restore (Windows 7)      |  |
| 🛃 Colour Management         | 🐻 Credential Manager            | 📸 Date and Time                        |  |
| To Default Programs         | Jevice Manager                  | Services and Printers                  |  |
| DTS Audio Control           | 🚱 Ease of Access Centre         | 🚍 Energy Star                          |  |
| File Explorer Options       | bile History                    | Flash Player (32-bit)                  |  |
| A Fonts                     | lndexing Options                | 🧊 Infrared                             |  |
| Intel® Graphics Settings    | Intel® PROSet/Wireless Tools    | 🚱 Internet Options                     |  |
| 🚤 Keyboard                  | Kyocera TWAIN (32-bit)          | Mail (Microsoft Outlook 2016) (32-bit) |  |
| Mouse                       | Network and Sharing Centre      | Phone and Modern                       |  |
| Power Options               | Programs and Features           | and Recovery                           |  |
| 🔗 Region                    | semoteApp and Desktop Connectio | 陀 Security and Maintenance             |  |
| Sound                       | Speech Recognition              | Storage Spaces                         |  |
| Synaptics TouchPad          | Sync Centre                     | 🤜 System                               |  |
| Taskbar and Navigation      | 💽 Troubleshooting               | 💐 User Accounts                        |  |
| the boost of the state      | Windows Mability Contar         | Work Folders                           |  |

The Administration Tools screen will be displayed.

• Double click on Services.

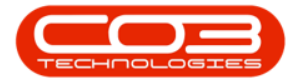

### Start a Service

| 🏠   🛃 📕 🕈                         | Shortcut Tools Administrative Tools                      |                                                      |                          | - [                                                                    | ) X      |  |
|-----------------------------------|----------------------------------------------------------|------------------------------------------------------|--------------------------|------------------------------------------------------------------------|----------|--|
| File Home Share View              | w Manage                                                 |                                                      |                          |                                                                        | ~ 6      |  |
| Pin to Quick Copy Paste Clipboard | path<br>shortcut to * Copy<br>to * Copy<br>to * Organise | New<br>folder<br>New                                 | Properties               | pen • Select all<br>fit Select none<br>istory Invert selecti<br>Select | on       |  |
| ← → → ↑ 🖶 > Control Pa            | anel » All Control Panel Items » Administr               | ative Too                                            | ls v U                   | Search Administrat                                                     | tive T P |  |
| Ouick access Nan                  | ~<br>ne                                                  |                                                      | Date modified            | Туре                                                                   | Size     |  |
| Desktop 🖈 🏛                       | Windows Memory Diagnostic                                |                                                      | 2018/04/12 1:34 Shortcut |                                                                        |          |  |
| 🕨 Downloads 🖈 🌱                   | Windows Defender Firewall with Advanced S                | Security                                             | 2018/04/12 1:34 Shortcut |                                                                        |          |  |
| 🔚 Pictures 🖈 👘                    | Task Scheduler                                           | 2018/04/12 1:34 Shortcut<br>2018/04/12 1:34 Shortcut |                          |                                                                        |          |  |
| 📔 Documents 💉 🙀                   | System Configuration                                     | 2018/04/12 1:34                                      | Shortcut                 |                                                                        |          |  |
| 📜 AutoBackupS 🖈 🛛 🔒               | Services                                                 | 2018/04/12 1:34                                      | Shortcut                 |                                                                        |          |  |
| 📙 Backup 💉 🔗                      | Resource Monitor                                         |                                                      | 2018/04/12 1:34          | Shortcut                                                               | _        |  |
| SQL Server M 🖈 🧖                  | Recovery Drive                                           |                                                      | 2018/04/12 1:34          | Shortcut                                                               |          |  |
| 📕 Vienna 💉 🖉                      | Performance Monitor                                      |                                                      | 2018/04/12 1:34          | Shortcut                                                               |          |  |
| CO3 Releases 🖈 💻                  | ODBC Data Sources (64-bit)                               |                                                      | 2018/04/12 1:34          | Shortcut                                                               |          |  |
| PRO2 Manuals                      | ODBC Data Sources (32-bit)                               |                                                      | 2018/04/12 1:34          | Shortcut                                                               |          |  |
|                                   | iSCSI Initiator                                          |                                                      | 2018/04/12 1:34          | Shortcut                                                               |          |  |
| Uropbox 📆                         | Internet Information Services (IIS) Manager              |                                                      | 2018/04/12 1:35          | Shortcut                                                               |          |  |
| Judith                            | Internet Information Services (IIS) 6.0 Manag            | ger                                                  | 2018/04/12 1:35          | Shortcut                                                               |          |  |
| NewFunctionality                  | Event Viewer                                             |                                                      | 2018/04/12 1:34          | Shortcut                                                               |          |  |
| 😵 Dropbox 🥂                       | Disk Clean-up                                            |                                                      | 2018/04/12 1:34          | Shortcut                                                               |          |  |
| 19 items 1 item selected 1.13 I   | КВ                                                       |                                                      |                          |                                                                        |          |  |

The **Services** screen will be displayed.

• Double click on the relevant service.

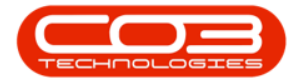

| • 🔿 📅 🤷          | 🗟 🔽 📷 🕨 🕨 💷 II IV             | •                                                   |                                  |                        |   |
|------------------|-------------------------------|-----------------------------------------------------|----------------------------------|------------------------|---|
| Services (Local) | Name                          | Description                                         | Status                           | Startup Type           | - |
|                  | Background Tasks Infrastru    | Windows infrastructure service that controls whic   | Running                          | Automatic              |   |
|                  | Base Filtering Engine         | The Base Filtering Engine (BFE) is a service that m | Running                          | Automatic              |   |
|                  | BitLocker Drive Encryption    | BDESVC hosts the BitLocker Drive Encryption serv    | n Chilleann Anna <del>a</del> nn | Manual (Trigger Start) |   |
|                  | Block Level Backup Engine     | The WBENGINE service is used by Windows Back        |                                  | Manual                 |   |
|                  | Bluetooth Audio Gateway S     | Service supporting the audio gateway role of the    | Running                          | Manual (Trigger Start) |   |
|                  | Bluetooth Support Service     | The Bluetooth service supports discovery and ass    | Running                          | Manual (Trigger Start) |   |
|                  | 🗟 Bluetooth User Support Ser  | The Bluetooth user service supports proper functi   |                                  | Manual (Trigger Start) |   |
|                  | 🗟 Bonjour Service             | Enables hardware devices and software services t    | Running                          | Automatic              |   |
|                  | BPO CoreConnectService        |                                                     |                                  | Manual                 |   |
|                  | BPO CRM Reminder Monitor      | Monitors and processes CRM Reminders                | Running                          | Automatic              |   |
|                  | SPO Mail Service              | Sends emails from BPO                               |                                  | Manual                 |   |
|                  | SPO Notification Service      | Manages contract escalation notifications for BPO   |                                  | Manual                 |   |
|                  | SPO Print Service             | Manages print queue for BPO                         |                                  | Manual                 |   |
|                  | 🔍 Capability Access Manager   | Provides facilities for managing UWP apps access    | Running                          | Manual                 |   |
|                  | Certificate Propagation       | Copies user certificates and root certificates from | Running                          | Manual (Trigger Start) |   |
|                  | Client License Service (ClipS | Provides infrastructure support for the Microsoft   |                                  | Manual (Trigger Start) |   |
|                  | CNG Key Isolation             | The CNG key isolation service is hosted in the LS   | Running                          | Manual (Trigger Start) |   |
|                  | COM+ Event System             | Supports System Event Notification Service (SENS    | Running                          | Automatic              |   |
|                  | COM+ System Application       | Manages the configuration and tracking of Com       |                                  | Manual                 |   |
|                  | Computer Browser              | Maintains an updated list of computers on the ne    | Running                          | Manual (Trigger Start) |   |
|                  | Connected Devices Platfor     | This service is used for Connected Devices Platfor  | Runnina                          | Automatic (Delaved Sta | • |

The **Properties** screen will be displayed.

• Click on the **Start** button.

Help v2024.5.0.7/1.0 - Pg 5 - Printed: 04/07/2024

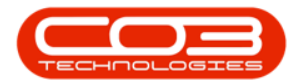

#### Start a Service

| <b>⊳ →    ⊡</b>  | 0 🗟 🚺 🖬 🛛                                                                                                    | General Log On                                                                                                    | Recovery Dependencies                                                                                                    |             |                                                                                                    |
|------------------|----------------------------------------------------------------------------------------------------|----------------------------------------------------------------------------------------------------|----------------------------------------------------------------------------------------------------|-------------|----------------------------------------------------------------------------------------------------|
| Services (Local) | Name<br>Name<br>Rackground Tas<br>Base Filtering Er<br>BiLocker Drive I<br>Block Level Back<br>Bluetooth Audic<br>Bluetooth Supp<br>Bluetooth User S<br>BOD CoreConne<br>BPO CoreConne<br>BPO CoreConne<br>BPO CoreConne<br>BPO CoreConne<br>BPO CoreConne<br>BPO CoreConne<br>BPO CoreConne<br>BPO CoreConne<br>BPO Print Servic<br>Capability Acces<br>Coretificate Prop<br>Client License S<br>COM - Event Sy<br>COM - Event Sy<br>COM - System A<br>Computer Brow<br>Connected Device | Service name:<br>Display name:<br>Description:<br>Path to executab<br>"C:\Program Files<br>Startup type:<br>Service status:<br>Start<br>You can specify t<br>from here.<br>Start parameters:<br>start parameters: | BPO_Print Service<br>BPO Print Service<br>Manages print queue for BPO<br>e:<br>CO3 Technologies (Pty) LTD\BPO RSI PrintSer<br>Manual<br>Stopped<br>Stop Pause Ret<br>he start parameters that apply when you start the<br>OK Cancel<br>service is used for Connected Devices Platfo | vvice \RSI. | Startup Type<br>Automatic<br>Automatic<br>Manual (Trigger Start)<br>Manual (Trigger Start)<br>Manual (Trigger Start)<br>Manual (Trigger Start)<br>Automatic<br>Manual<br>Manual<br>Manual<br>Manual<br>Manual<br>Manual (Trigger Start)<br>Manual (Trigger Start)<br>Manual (Trigger Start)<br>Automatic<br>Manual<br>Manual<br>Manua |

The Service Control pop up screen will appear.

• Windows will attempt to start the service.

| File Action View                                                                                                    | Help                                                                                                    |                                                                                                    |  |
|----------------------------------------------------------------------------------------------------|----------------------------------------------------------------------------------------------------|----------------------------------------------------------------------------------------------------|--|
| A me A me A me A me A me A me A me A me A me A max A me A max A me A max A max A me A max A max A m | BPO Print Service Properties (Local Computer)     >       General Log On Recovery Dependencies     >e     Log On As       Service name     BPO, PrintService     Local System       Diptier name     BPO Print Service     Igger Start)     Local System                                                                                                    |                                                                                                    |  |
|                                                                                                    | Service Control Service Control S |                                                                                                    |  |
|                                                                                                    | BPO Print Service Capability Access Manager S., Certificate Propagation Client License Service (ClipSV., CN6 Key Isolation COM + Event System COM + System Application Comuter Browser                                                                                                    | Start Step Pause Feature Local System<br>Start Step Pause Feature Iger Start Local System<br>Iger Start Local System<br>Iger Start Local System<br>Local System<br>Local System<br>Local System<br>Local System<br>Local System<br>Local System<br>Local System<br>Local System<br>Local System<br>Local System                                                                                                    |  |
|                                                                                                    | Connected Devices Platform Connected Devices Platform Connected User Experiences Context Devices Platform Context Devices Platform Context Devices Platform Cyberink RichVideo64 Servi                                                                                                    | OK     Cened     Approv     Obligived Start, _     Local Service       The Connected User Experiences and Telemetry ser.     Running     Automatic     Local System       Indexes contact data for fast contact searching If y.     Running     Automatic     Local System       Manages communication between system comport.     Running     Manual     Local System       Provides services: Catalog Data.     Running     Manual     Local System       Provides three management services: Catalog Data.     Running     Automatic     Network Se.       Bronning     Automatic     Local System     Delayed Start.     Local System |  |

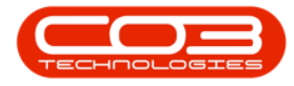

- 1. Once the service has started successfully, the relevant **Service Prop**erties (Local Computer) pop up screen will appear.
- 2. Click on Ok.

|                              |                              |                    | 2 3 22            |                        |                     | 1                |
|------------------------------|------------------------------|--------------------|-------------------|------------------------|---------------------|------------------|
|                              |                              | BPO Print Service  | Properties (Loc   | al Computer)           | X                   |                  |
| Services (Local)             | Name                         | General Lon On     | Recovery De       | pendencies             | -1                  | Туре             |
|                              | 🗟 Background Tasks Infrastru |                    |                   | pontocitoro            |                     | atic             |
|                              | 🗟 Base Filtering Engine      | Service name:      | BPO_PrintServ     | ice                    |                     | atic             |
|                              | BitLocker Drive Encryption   | Display name:      | BPO Print Serv    | ice                    |                     | (Trigger Start)  |
|                              | 🖏 Block Level Backup Engine  |                    |                   |                        |                     | 14 542 St        |
|                              | 🗟 Bluetooth Audio Gateway S  | Description:       | Manages print     | queue for BPO          | ~                   | (Trigger Start)  |
|                              | 🔍 Bluetooth Support Service  |                    | 8                 |                        | ~                   | (Trigger Start)  |
|                              | Bluetooth User Support Ser   | Path to executable | e:                |                        |                     | (Trigger Start)  |
|                              | 🖏 Bonjour Service            | "C:\Program Files  | CO3 Technolog     | jies (Pty) LTD\BPO R   | SI PrintService\RSI | atic             |
|                              | BPO CoreConnectService       | Startup type:      | Manual            |                        | ~                   |                  |
|                              | BPO CRM Reminder Monit       |                    |                   |                        |                     | atic             |
|                              | BPO Mail Service             |                    |                   |                        |                     |                  |
|                              | BPO Notification Service     | 3                  |                   |                        |                     |                  |
|                              | BPO Print Service            | Service status:    | Running           |                        |                     |                  |
|                              | Capability Access Manager    | Start              | Stop              | Pause                  | Resume              |                  |
|                              | Certificate Propagation      |                    |                   |                        |                     | (Trigger Start)  |
| Client License Service (Clip |                              | You can specify t  | he start paramete | ers that apply when yo | u start the service | (Trigger Start)  |
|                              | CNG Key Isolation            | indimitere.        |                   |                        |                     | (Trigger Start)  |
|                              | COM+ Event System            | Start parameters:  |                   |                        |                     | atic             |
|                              | COM+ System Application      |                    |                   |                        |                     |                  |
|                              | Computer Browser             |                    |                   |                        |                     | (Ingger Start)   |
|                              | Connected Devices Platfor.   | 2                  |                   | OK Cano                | Apply               | atic (Delaved St |
|                              | L                            |                    |                   |                        |                     | _                |

- The **Properties** screen will close.
- In the **Services** screen, the **Status** of the selected service will change to **Running**.
- In this image, BPO Print Service status is now displayed as Running.

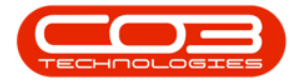

|                  | 3 📑   📓 🎫   🕨 🔳 💵             |                                                                                                    |         |                                                  |    |
|------------------|-------------------------------|----------------------------------------------------------------------------------------------------|---------|--------------------------------------------------|----|
| Services (Local) | Name                          | Description                                                                                                    | Status  | Startup Type                                     | 1  |
|                  | 🗟 Background Tasks Infrastru  | Windows infrastructure service that controls whic                                                                | Running | Automatic                                        | ł  |
|                  | 🖏 Base Filtering Engine       | The Base Filtering Engine (BFE) is a service that m                                                              | Running | Automatic                                        |    |
|                  | BitLocker Drive Encryption    | BDESVC hosts the BitLocker Drive Encryption serv                                                                 |         | Manual (Trigger Start)                           | 1  |
|                  | 🖏 Block Level Backup Engine   | The WBENGINE service is used by Windows Back                                                                     |         | Manual                                           |    |
|                  | 🖏 Bluetooth Audio Gateway S   | Service supporting the audio gateway role of the                                                                 | Running | Manual (Trigger Start)                           |    |
|                  | 🖏 Bluetooth Support Service   | The Bluetooth service supports discovery and ass                                                                 | Running | Manual (Trigger Start)<br>Manual (Trigger Start) |    |
|                  | 🖏 Bluetooth User Support Ser  | The Bluetooth user service supports proper functi                                                                |         |                                                  |    |
|                  | Ronjour Service               | Enables hardware devices and software services t                                                                 | Running | Automatic                                        |    |
|                  | BPO CoreConnectService        |                                                                                                    |         | Manual                                           |    |
|                  | BPO CRM Reminder Monitor      | Monitors and processes CRM Reminders                                                                             | Running | Automatic                                        |    |
|                  | BPO Mail Service              | Sends emails from BPO                                                                                            |         | Manual                                           |    |
|                  | BPO Notification Service      | Manages contract escalation notifications for BPO                                                                |         | Manual                                           | ۰. |
|                  | BPO Print Service             | Manages print queue for BPO                                                                                      | Running | Manual                                           |    |
|                  | Capability Access Manager     | Provides facilities for managing UWP apps access                                                                 | Running | Manual                                           |    |
|                  | Certificate Propagation       | Copies user certificates and root certificates from                                                              | Running | Manual (Trigger Start)                           |    |
|                  | Client License Service (ClipS | Provides infrastructure support for the Microsoft                                                                |         | Manual (Trigger Start)                           |    |
|                  | CNG Key Isolation             | The CNG key isolation service is hosted in the LS                                                                | Running | Manual (Trigger Start)                           |    |
|                  | COM+ Event System             | Supports System Event Notification Service (SENS                                                                 | Running | Automatic                                        |    |
|                  | COM+ System Application       | Manages the configuration and tracking of Com                                                                    |         | Manual                                           |    |
|                  | Computer Browser              | Maintains an updated list of computers on the ne                                                                 | Running | Manual (Trigger Start)                           |    |
|                  | comparer bromser              | and the second second second second second second second second second second second second second second second |         |                                                  |    |

#### MNU.146.016

Help v2024.5.0.7/1.0 - Pg 8 - Printed: 04/07/2024